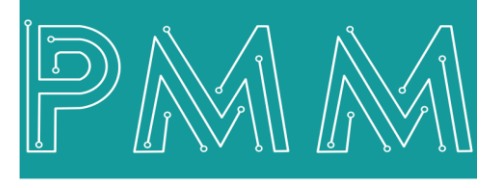

Power Meter Monitor

**Business and Mission-**

**Critical Solutions Provider** 

**Basic Modbus TCP to RTU Gateway** 

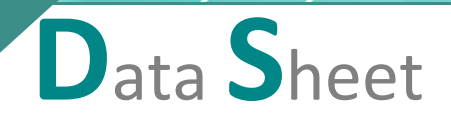

6

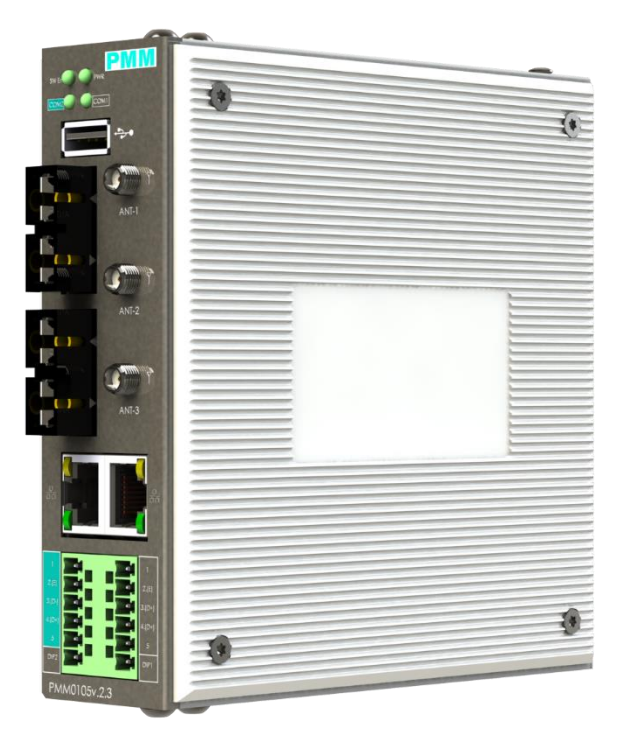

Model: PMM0407 Document: User Manual Document version: 1.3 Date: October 2022

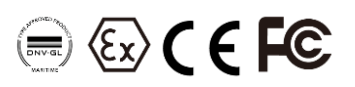

#### **COPYRIGHT NOTICE**

The information in this document is subject to change without prior notice to improve reliability, design, and function and does not represent a commitment on the part of the manufacturer.

In no event will the manufacturer be liable for direct, indirect, special, incidental, or consequential damage arising out of the use or inability to use the product or documentation, even if advised of the possibility of such damages.

This document contains proprietary information protected by copyright. All rights are reserved. No part of this manual may be reproduced by any mechanical, electronic, or other means in any form without prior written permission of the manufacturer.

#### **TRADEMARKS**

All registered trademarks and product names mentioned herein are used for identification purposes only and may be trademarks and/or registered trademarks of their respective owners.

AMI is a trademark of American Megatrends Inc.

Intel & Atom are trademarks of Intel Corporation

IBM, PC/AT, PS/2&VGA are trademarks of International Business Machines Corporation Microsoft Windows is a trademark of Microsoft Corp. RTL is the trademark of Realtek Semiconductor Co., Ltd.

#### **DECLARATION OF CONFORMITY**

This restriction is subject to protect the operational process of the system in the business environment, which will produce, use, and transmit radiofrequency energy. Harmful interference to radio communication could result if instructions to the correct installation and usage were not applied. The interference prevention cannot be guaranteed even with proper installation according to the manual. If the device causes a bad effect on the radio / TV signal. The user could preclude that by turning the device on/off.

When this device produces some harmful interference, the user can use the following measure to solve the interference problem:

1-Setting the receiving antenna's direction or location to increase the distance between this device and receiver.

2-Plug in the device's power connector into different circuits of the power outlet with the receiver.

3-If any technical support is needed, the dealer or experienced radio/TV technical personnel must be informed.

#### TECHNICAL SUPPORT AND SERVICE

Visit <u>Pmm-usa.us</u> to browse FAQs and get further details. User should collect the following information before submitting technical support and service requests:

- Product name, model, and serial number.
- Installed software (operating system, OS version, installed applications and so on).
- Full description of the problem

-Detailed information about every error.

#### SAFETY INSTRUCTIONS

- Only trained and qualified personnel can install, operate, or maintain the device.
- Before starting the installation, all safety precautions must be read, and warning labels affixed to the device must be observed. Doing so protects the device from damage and ensures your safety.
- Safety precautions provided in this document may not cover all safety aspects, note to always remain mindful of safety.
- PMM is not liable for any consequence that results from violation of regulations pertaining to safe operations or safety codes pertaining to design, production, and equipment usage.
- DO NOT use liquids or decontamination spray to clean the device surface and assure that it is totally disconnected while cleaning.
- Take all measures to prevent device drop before or during installation.
- Prior to connecting the device to power source, ensure the source and device voltage and power are 100% matched.
- Keep the cables in a suitable covered place.
- If the device is not used for a long time, shut off the power to avoid the damages by transient overvoltage.
- DO NOT allow any liquid flow into the device; to avoid fire or short circuit.
- The recommended storage temperature range should NOT be less than 30°C OR higher than 85°C.

# 🗥 Warning:

- Read the power source and device inlet carefully.
- Handle device with both hands.
- Clean and maintain the device using recommended, safe, and suitable methods.

# Caution:

If any unauthorized changes of settings or repairs are done without PMM approval; then user's rights of controlling this device will be canceled.

| Con  | to | ntc  |
|------|----|------|
| COIL | ι  | 1113 |

6

Q

# PAGE

# **KEY FEATURES**

- Converts smoothly between Modbus TCP to 2 or 4 RTU with optional Fiber Optic Internal Switch
- Up to 20 simultaneous TCP masters
- Easy and smooth configuration via web-based server
- Embedded traffic monitoring as well as diagnostic information for fast trouble shooting
- Optional 2 or 4 Ethernet 10/100 ports
- Optional supports 2.4/5 GHz WIFI
- Optional 2x customized Fiber optic ports
- 2 or 4 RS485 RS232 Serial communication ports (Customizable)
- Baud rate: 110-256000 bps
- Different Power supply options with over voltage and reverse polarity protection
- Operating temperature: -40 to 75°C (-40 to 167°F)
- Storage temperature: -40 to 85°C (-40 to 185°F)
- Ambient relative humidity 5 to 95% (non-condensing)
- EMI, EMS, EMC and shock protected
- Serial port with power surge ±2.5kV isolation protection
- Enclosure Ingress Protection Code: IP54

# DESCRIPTION

PMM0407 is a highly configurable industrial Ethernet gateway device capable of quick protocol conversion on Modbus Networks.

Modbus slave devices are simply incorporated into an existing Modbus TCP network, where slave devices are easily reached by their respective masters. PMM0407 provides the flexibility needed to fulfill the different conditions that happen with field devices that use diverse communication protocols to connect any type of industrial solution network such as the SCADA system.

PMM0407 gateways support a system log that main function is to record events so it can be easily monitored; users can easily review log data remotely through the web interface. The gateways also support status monitoring and fault protection functions. The status monitoring function notifies the SCADA system. When a device gets disconnected or does not respond or faces any error or failures, in such cases the SCADA system gets alarms of the status of each end device to the operators to make corrective actions immediately.

عر

# SOFTWARE SPECIFICATIONS

**Ethernet Software Features** 

| Protocols                | Modbus TCP                               |
|--------------------------|------------------------------------------|
| Configuration Options    | Web Console (HTTP/HTTPS), Telnet Console |
| Time Management          | NTP Client                               |
| Serial Software Features |                                          |
| Protocols                | Modbus RTU/ASCII                         |

Serial Console

# HARDWARE SPECIFICATIONS

**Configuration Options** 

PMM0407 can be housed in several PMM CPU platforms such as:

- PMM0102 (default platform): PMM Industrial Computer, CPU: Allwinner H3, Quad-core Cortex-A7, DRAM: 512MB RAM and Embedded 8GB eMMC hard drive, Interfaces: 2x Ethernet ,4 x Serial ports.
- PMM0304: PMM Industrial Ethernet switch with Wi-Fi, CPU: MediaTek MT7688AN MIPS24KEc, DRAM:128GB, Interfaces: 4x 10/100 Ethernet (RJ45) + SFP or SC1X9).
- PMM0305: PMM Industrial Ethernet switch, CPU: MediaTek MT7688AN MIPS24KEc, DRAM:128GB, Interfaces: 2x Ethernet + 2x fiber optics + 2x Serial ports.
- PMM0103: PMM Industrial Computer, CPU: Allwinner H3, Quad-core Cortex-A7, DRAM: 512MB RAM and Embedded 8GB eMMC hard drive equipped with 3x RS485 Serial ports, and plastic light housing.

The hardware platform is chosen in the order configuration, refer to PMM website for more details about the CPUs <u>https://www.pmm-usa.us/Industrial-Computer.php</u>

# **ORDERING INFORMATION**

|                                          | Ord | er Conf | igurati | on tabl | le                        |          |
|------------------------------------------|-----|---------|---------|---------|---------------------------|----------|
| PMM0407                                  | -X  | -09xx   | -09xx   | -09xx   | Table1* Comm port options |          |
| 1. CPU Platform: PMM0102                 |     |         |         |         |                           |          |
| Power supply                             |     |         |         |         | COM Ports Options         |          |
| 10-56 VDC                                | -1  |         |         |         | Analog input PMM0901      | L        |
| 8-40 VAC                                 | -2  |         |         |         | Analog output PMM0902     | 2        |
| 36-72 VDC                                | -3  |         |         |         | CANBUS (UART) PMM0910     | )        |
| 25-50 VAC                                | -4  |         |         |         | CANBUS (UART) PMM0910     | )i       |
| 85-285 VAC/100-300 VDC                   | -5  |         |         |         | CANBUS (SPI) PMM0091      | 1        |
| COM Port 1                               |     |         |         | ,       | CANBUS (SPI) PMM0911      | li       |
| RS485                                    |     | -0912   |         |         | RS485 PMM0912             | 2        |
| CAN Bus                                  | ]   | -0910   |         |         | RS422 PMM0913             | <u>3</u> |
| ANALOG INPUTS                            |     | -0901   |         |         | RS422 PMM0914             | ŀ        |
| DIGTAL INPUT                             |     | -0920   |         |         | RS232 PMM0915             | 5        |
| GSM/GPRS                                 |     | -0917   |         |         | LTE PMM0916               | 5        |
| See the COM Ports table for more options |     |         |         |         | Digital input PMM0920     | )        |
| COM Port 2 (Same as COM Port 1           |     |         | -09xx   |         | Digital output PMM0921    | L        |
| options)                                 |     |         |         |         | _                         |          |
|                                          |     |         |         |         | -                         |          |
| COM Port 3 (Same as COM Port             |     |         |         | -09xx   |                           |          |
| <b>1&amp;2</b> options)                  |     |         |         |         |                           |          |
|                                          |     |         |         |         | 7                         |          |
| COM Port 4 (Same as COM Port             |     |         |         | -09xx   |                           |          |
| <b>1&amp;2&amp;3</b> options)            |     |         |         |         |                           |          |
| PMM0407                                  |     |         |         |         |                           |          |
| 2. CPU Platform: PMM0103                 |     |         |         |         | -                         |          |
| Power supply                             |     |         |         |         |                           |          |
| 10-56 VDC                                | -1  |         |         |         |                           |          |
| COM Port 1                               |     |         |         |         | 1                         |          |
| R\$485                                   |     | -0912   |         |         |                           |          |
| See the COM Ports table for more options |     |         | -00vv   |         |                           |          |
| contions)                                |     |         | -03XX   |         |                           |          |
| options)                                 |     |         |         |         |                           |          |
| COM Port 3 (Same as COM Port             |     |         |         | -09xx   |                           |          |
| 1&2 options)                             |     |         |         |         |                           |          |

# م ه

### PMM0407

### 3. CPU Platform: PMM0304

| Power supply           | -x | -X |
|------------------------|----|----|
| 10-56 VDC              | -1 |    |
| 8-40 VAC               | -2 |    |
| 36-72 VDC              | -3 |    |
| 25-50 VAC              | -4 |    |
| 85-285 VAC/100-300 VDC | -5 |    |
| Fiber Optic Options    |    |    |
| 1x SC Ports            |    | -A |
| 1x SFP Ports           |    | -B |
| PMM0407                |    |    |

# 4. CPU Platform: PMM0305

| Power supply           |    |    |
|------------------------|----|----|
| 10-56 VDC              | -1 |    |
| 8-40 VAC               | -2 |    |
| 36-72 VDC              | -3 |    |
| 25-50 VAC              | -4 |    |
| 85-285 VAC/100-300 VDC | -5 |    |
| Fiber Optic Options    |    |    |
| 1x SC Ports            |    | -A |
| 1x SFP Ports           |    | -B |
| Fiber Optic Options    |    |    |
| 1x SC Ports            |    | -A |
| 1x SFP Ports           |    | -B |

# **CONTACT INFORMATION:**

For direct inquiries or any customized orders, contactus on <u>sales@Pmm-usa.us</u>

# **MODBUS GATEWAY INTERFACE**

## login

Q

- Type the username "admin" and the password "admin".
- Click on "Login" to login into the system.
- **NOTE:** the username must be lowercase because the web server is case sensitive.

| ISRAR    | ISRAR ENGINEERING ,LLC |       |
|----------|------------------------|-------|
| Username |                        |       |
| Password |                        |       |
|          |                        | Login |

Once the user has logged in successfully the default main web page "General Information" will be displayed as shown in the figure below.

| =  | 🗱 😂 General Informations 🍰 Users Access                                                                                                    |                                   |                                                                                                    |                                                                                                    |
|----|----------------------------------------------------------------------------------------------------|-----------------------------------|----------------------------------------------------------------------------------------------------|----------------------------------------------------------------------------------------------------|
| =  | 📽 General Informations                                                                                                    |                                   |                                                                                                    |                                                                                                    |
|    | Company Name: Company Name: Company Name: Company Prove: Company Prove: Company P | pmm-v68.ud<br>mt<br>+962789758508 |                                                                                                    |                                                                                                    |
|    | Company Address:                                                                                                    | Jordan                            |                                                                                                    |                                                                                                    |
|    | Software licenses:                                                                                                    |                                   | PMM0103                                                                                                    | PMM0107                                                                                                    |
|    | license :                                                                                                    | PMM All Converters                | Industrial Computers - Arm Based Computers                                                                                                    | Industrial Computers - 86 Based Computerss                                                                                                    |
|    | likees version:                                                                                                    | 10                                | COMPACT AM BASED EMBEDDED INDUSTRIAL COMPUTERS<br>PMMUTER in angeof paraverlar reliable fuelness time based<br>embedded industrial comparts, power by Alphanes 18 (CP),<br>which aftes high sectormance processing with a high degree<br>of functional integration. | Xe6 6ASCD EMBEDDED INDUSTBAL COMPUTER<br>PMM0000 is a nggel powerkel milable fatters industrial<br>embedded computer, powerskel privat Amore 'ss-73830 C/X,<br>which offers a high keel of parformance and four feed of<br>poter consumption. |
| \$ |                                                                                                    |                                   |                                                                                                    |                                                                                                    |
| 20 |                                                                                                    |                                   |                                                                                                    | ©2014-2022 Israr Engineering LLC. All rights reserved.<br>୍ଥିମ                                                                                                    |

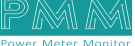

### Set General Information and Web Page Theme

The "general information" that is displayed at the main page must be set originally by the user. As well as, the user can redesign his own theme style to make the web page more comfortable. **Inserting general information instructions:** 

• Click on "the user's icon" in the right top of the page.

|    | stan denoral informations 💄 Users Access |                    |                                                                                                    |                                                       |                                                |
|----|------------------------------------------|--------------------|----------------------------------------------------------------------------------------------------|-------------------------------------------------------|------------------------------------------------|
|    | Ceneral Informations                     |                    | 1                                                                                                    |                                                       | My Account                                     |
|    | ISRAR                                    |                    |                                                                                                    |                                                       | admin@isras.com<br>sdmin@isras.com<br>Sign Out |
|    |                                          |                    |                                                                                                    |                                                       | My Profile                                     |
|    | Company Name:                            | prom-usauus        |                                                                                                    | -                                                     | Change Password                                |
|    | Company Email:                           | m                  |                                                                                                    |                                                       | () Reboot Device                               |
|    | Company Phone:                           | +962789705508      |                                                                                                    |                                                       | -                                              |
|    | Company Address:                         | Jordan             |                                                                                                    |                                                       |                                                |
|    | Software licenses:                       |                    | PMM0103                                                                                                    |                                                       |                                                |
|    | license :                                | PMM All Converters | Industrial Computers - Arm Based Computers                                                                                                    | Industrial                                            |                                                |
|    | license Version:                         | 1.0                | COMPACT ARM BASED EMBEDDED INDUSTRIAL COMPUTERS                                                                                                    | X86 BASED                                             |                                                |
|    |                                          |                    | PMMMIDIS is a rugged powerful reliable failess tinux based<br>embedded industrial computer, powered by Albuhner H3 CPU,<br>which offers high serformance processing with a high degree<br>of functional integration. | PMM0107 is a r<br>embedded comput<br>which offers a h |                                                |
|    |                                          |                    |                                                                                                    |                                                       |                                                |
|    |                                          |                    |                                                                                                    |                                                       |                                                |
|    |                                          |                    |                                                                                                    |                                                       |                                                |
| 20 |                                          |                    |                                                                                                    |                                                       |                                                |
|    |                                          |                    |                                                                                                    | ©2014-                                                | N                                              |

• Click on "My Profile" then the web page at which the user can modify the information manually will be displayed as shown below.

| De Account Settings     User     Company     Project       Type     superadmin     Name     pmm-vda.us     Name     Pecs       Type     superadmin     Name     pmm-vda.us     Name     Pecs       That     admin@forscom     mini     timal     dadress     Jandan       Theme     496278970508     Standan     Address     Jandan       Starkay     Astern Management/Mafad     Address     Jandan       Theme Statings     Name     Page Header     Content       Tabler     Sp & Littps/stating     Name     Imal     Imal       Main Header     makgeround     Imal     Imal     Imal       Sp & Littps/stating     Main Header     Rakgeround     Imal     Imal       Loge Volve     Imal     Imal     Imal     Imal     Imal       Loge Volve     Imal     Imal     Imal     Imal     Imal       Loge Volve     Imal     Imal     Imal     Imal     Imal       Loge Volve     Imal     Imal     Imal     Imal     Imal       Loge Volve     Imal     Imal     Imal     Imal     Imal       Loge Volve     Imal     Imal     Imal     Imal       Loge Volve     Imal <td< th=""><th></th></td<>                                                                                                    |              |
|----------------------------------------------------------------------------------------------------|--------------|
| User     Company     Project       Tye     wuperdmin     Name     permsussian       Name     demin@firezcom     Plone     +96278970508       Rmail     demin@firezcom     Plone     +96278970508       Biner     +96278970508     Envail     mtr       Adress     Jordan     Address     Jordan       Starkup     Austress     Jordan     Address       Terme Stattigt     Internet Mane Merrin Position     Radgeround     Internet Mane Merrin Position       Log Outer     Text     Internet Mane V     Main Header     Radgeround       Isordier     Internet Merin Position     Main Header     Page Header     Content       Log Outer     Internet Merin V     Milin Header     Marken V     Internet Merin V       Vidjets     Buttons     Inputs                                                                                                    |              |
| Pye     wgeradmin     Name     person     stane     Person       Name     admin@feraccom     Hone     +95278570508     Hone     +95278570508       Enall     admin@feraccom     Hone     +95278570508     Hone     +95278570508       Stanip     Address     Jordan     Address     Jordan     Address       Stanip     Aust Management/offault     Name     Person     Hones     +95278570508       Theme Sattings     Aust Management/offault     Name     Address     Jordan     Address       Theme Sattings     Name     Page Header     Content       Main Header     Background     Background     Inst       Itage Volut     Itage     Background     Itage       You under     Widjets     Buttons     Inputs                                                                                                    |              |
| Name     admin@trazcom     Plane     +96278575508     Plane     +96278575508       Imail     string@trazcom     imail     stri     imail     draid       Plane     +96278575508     imail     string     draid     draid       Plane     +96278575508     imail     string     draid     draid       Plane     +96278575508     imail     string     draid     draid       Startup     Aust Management/Malad     Address     indrain     https://www.g       Former Name     Pore     Namin Header     Page Header     Content       Money     Tops (table)     inat     inat     inat       Log olar     v     Badground     inat     inat       Fort     cathr     inat     inat     inat       Widjets     Buttons     Inputs                                                                                                    |              |
| Imail     admin@first.com     fmail     fmail     detail       Phose     +96278970508     Address     Ardem     Address       Starkup     Aust Mangresset@taflait     Address     Ardem     Address       Formas Settings     Incent Managresset@taflait     Incent Managresset@taflait     Incent Managresset@taflait     Incent Managresset@taflait       Themes Settings     Incent Managresset@taflait     Page Header     Content       Mour Insoltion     Tape if yes     Kon(befault)     Inset       Logo Color     Inset     Inset     Inset       Tout     Color     Widjets     Buttons     Inputs                                                                                                    | 08           |
| Phone     +942789705508     Address     Andress     Andress       Startup     Acat Masagement@htflash     Acat Masagement@htflash     Acat Masagement@htflash     Acat Masagement@htflash       Theme Sattings     Theme Sattings     Main Header     Page Header     Content       Mour Investion     Top & Lett[Default]     Main Header     Page Header     Content       Mour Investion     Top & Lett[Default]     Inve     Inve     Inve       Logo Color     Wonte     Background     Inved     Inved       Fort     Color     Withingers     Withingers     Inputs                                                                                                    |              |
| Startup     Accet Management/balalt     Storation     Incredient       Theme Satings       Theme Satings       The Satings       Satings                                                                                                    |              |
| Image: Settings       Theme: Settings       Theme: Settings       Theme: Settings       Mona Position       Top 5 Latt[Default]     Main Header       Page Header     Content       Sackground     Sackground       Logo Optime     Background       Foot     Background       Widjets     Buttons       Inputs                                                                                                    | oogle.com/mi |
| Numer     Dave     Wain Header     Page Header     Content       Mem Problem     Top Upt     Background     Background     Image Page       Logo Color     Wind Wein Voille     Image Page     Image Page     Image Page       Logo Color     Wind Wein Voille     Image Page     Image Page     Image Page       Fost     Calter     Image Page     Image Page     Image Page                                                                                                    | С в +        |
| Tops Lut(bulk)     •     Badgeound     •     Badgeound     •     Badgeound     •     Badgeound     •     •     Badgeound     •     •     •     •     •     •     •     •     •     •     •     •     •     •     •     •     •     •     •     •     •     •     •     •     •     •     •     •     •     •     •     •     •     •     •     •     •     •     •     •     •     •     •     •     •     •     •     •     •     •     •     •     •     •     •     •     •     •     •     •     •     •     •     •     •     •     •     •     •     •     •     •     •     •     •     •     •     •     •     •     •     •     •     •     •     •     •     •     •     •     •     •     •     •     •     •     •     •     •     •     •     •     •     •     •     •     •     •     •     •     •     •     •     •     •     •     •     •     •     •                                                                                                    | С в +        |
| togo color text vite text togo color text togo color text togo | S 8 +        |
| root Calerr Vidjets Buttons Inputs                                                                                                    | S B +        |
| Widjets Buttons Inputs                                                                                                    | 2 B +        |
| Widjets Buttons Inputs                                                                                                    | 2 B +        |
|                                                                                                    | 2 B +        |
| Background Background Background                                                                                                    | <b>3 9</b> + |
| Sub Background v Test v Test                                                                                                    | <b>3 9 +</b> |
| Text Radius Opp Border Constantiation                                                                                                    | 2 D +        |

- Type the user's name, Email, and phone.
- Select the startup page which will be displayed once the user has logged in to the server.
- **NOTE:** The default startup page is "Assets Management".
- Type the company's name, phone, Email, and address.
- Type the project's name, phone, Email, address, and location.
- After completing inserting all the user's, company's and project's information accurately click on "Save".
- If the information is saved "Updated successfully" will be displayed at the head of the page.
- NOTE: if the information is updated successfully the user will be able to view the general information at the startup page.

Web page theme settings:

- 1) Apply existed theme instructions:
- Select the desired theme from the theme name list.
- Click on "Refresh" to apply the theme.
- 2) Adjust existed theme instructions:
- Edit the chosen theme as wanted.
- Click on "Save".
- If the theme is saved "Updated Successfully" will be displayed at the head of the page.
- **NOTE:** the default theme is not editable.
- 3) Create new theme instructions:
- To add a new theme, click on "Add".
- Name the theme as wanted.
- Select the theme style.
- Click on "Save".
- If the theme is saved "Updated Successfully" will be displayed at the head of the page.
- Select the added theme from the theme name list.
- Click on "Refresh" to apply the theme.

### **Change password**

The user can change the password in order to enhance the security after the first login or any other time as necessary.

Change password instructions:

- Type the current password.
- Type the new password.
- Retype the new password for confirmation.
- Click on "Change password".
- If the new password is saved "Updated Successfully" will be displayed at the head of the page.

| admin@israr.c<br>admin@israr.com | om |
|----------------------------------|----|
| Current password                 | Ø  |
| New password                     | ø  |
| Re-type new password             | Ø  |
| Change Password                  |    |

To restart the application

• Click on "Restart Application".

#### To reboot the device:

- Click on "Reboot Device".
- The reboot process may take a while.

|        |                                                | ) |
|--------|------------------------------------------------|---|
|        | My Account ×                                   |   |
| ,      | admin@israr.com<br>admin@israr.com<br>Sign Out |   |
|        | 🚨 My Profile                                   |   |
|        | Change Password                                |   |
|        | 2 Restart Application                          |   |
| AAAA A | U Reboot Device                                |   |
|        |                                                |   |
|        |                                                |   |
|        |                                                | - |

In order to set the converter settings configuration:

- Login to the converter.
- Click on the left screen at the startup page.
- Click on MB-Gateway as shown in the figure below.
- The overview page will be displayed.

| ш                          |                     |
|----------------------------|---------------------|
| Asset Manager              | nent                |
| SCADA                      | Billing System      |
| 🛞 ERF-CRM                  | 6 ran               |
| Servers                    |                     |
| IEC 60870                  | Hanning DUNS HIX    |
| N <sup>(111)</sup> DUMS 87 | 1971 DLMS Server    |
| Mater ION Meter-API        | MB Data Logger      |
| Weather Log                | The sec             |
| 2aro Export                | Burg DNP3           |
| 9 Mil-Savar                | PROFILIS            |
| Component                  |                     |
| Life Advanced Chart 2.     | 📗 Advanced Report v |
| About Page                 | • Wdgets            |
| (2) Help Rege              |                     |
| MCU                        |                     |
| MB-Bridge                  | MB-Gateway          |

### **Overview**

م ه

Overview displays the status of the device and connected devices. Overview consists of three sections:

- 1) Run Time Console: displays the device status, alarms and operational modes.
- 2) system Information: displays system's performance measures as it illustrates the usage and free percentage of:
- CPU.

- CPU.
- RAM.
- Disk.
- 3) System Summary which displays:
- The software version.
- Last Time Started.
- Servers' status which displays the status of Signal-R server and its address, RTU Modbus Slave and TCP Modbus slave, the number of connected TCP clients, number of connections and number of tags.
- Web API status, address, and number of calls.
- Alarms & Events.

| Overview            |            |                   |                     |                                                                                                    |
|---------------------|------------|-------------------|---------------------|----------------------------------------------------------------------------------------------------|
| E RunTime Console   |            |                   | ۰ ۵ ک               | 🖨 System Summary                                                                                                    |
| Connected.          |            |                   |                     | Software Version: 1.0.0.0<br>Last Time Started: 0/30/2022 12:57:66 PM<br>Servers Status                                                                                                    |
| -                   |            |                   |                     | Signal-R Server:     Connected       Signal-R Address:     http://127.00.15050       RTU Modbus Slave:     Stopped       TCP Modbus Slave:     Stopped       TCP Connected Cleints:     0       Number of Connections:     5       Number of Tags:     49 |
| System Informations |            |                   | -                   | Web API                                                                                                    |
| CPU                 | CPU        | RAM               | DISK                | Web API Status: Connected<br>Web API Calls: 961<br>Web API Address: http://127.0.0.15005<br>System Alarms & Events                                                                                                    |
| 2.9 GHZ             | 29 C       | 7.500 GB<br>1725% | 283,000 GB<br>76,8% | System Total Errors: 7<br>Ack                                                                                                    |
| Free OUsed          | Tempreture | Free Used         | i Free i Used       |                                                                                                    |

# Monitoring:

- The user is able to monitor the status of connections and tags from this page.
- To the auto refresh of the status check the box "Auto Refresh" **Connections Monitor:**
- Displays the connections, their status whether **Good**, **Error**, **Idle**, the time and whether the connection is enabled or disabled.

| Status | Description                           |
|--------|---------------------------------------|
| Good   | The connection status is good and     |
|        | has no problem                        |
| Error  | There is an error with the connection |
|        | that the user must fix                |
| Idle   | The connection is neither connected   |
|        | nor has a problem to fix              |

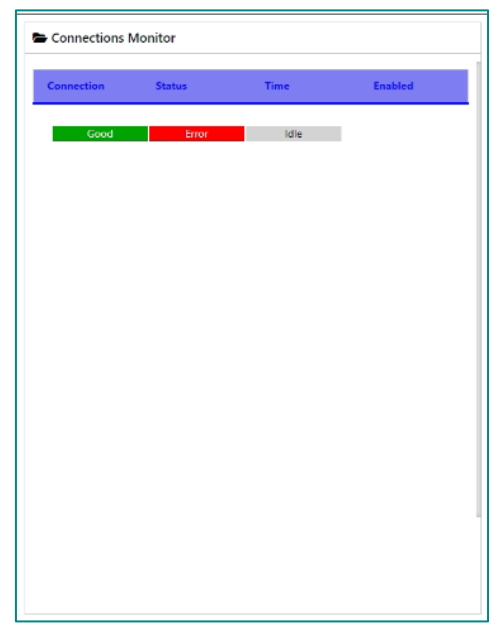

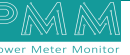

### **Tags/Points Monitor:**

م ه

• Displays the connection name (COM1, COM2, COM3 or COM4), the tag name which in the form of (command\_Slave ID\_Address), slave ID, address and the read value.

| Tags / Points Monito | r            |          |         |       |
|----------------------|--------------|----------|---------|-------|
|                      |              |          |         |       |
| Connection Name      | Tag Name     | Slave ID | Address | Value |
| COM1                 | Command_11_0 | 11       | 0       | 833   |
| COM1                 | Command_11_0 | 11       | 0       | 1918  |
| COM1                 | Command_11_0 | 11       | 0       | -6508 |
| COM1                 | Command_11_0 | 11       | 0       | 0     |
| COM1                 | Command_11_0 | 11       | 0       | 9912  |
| COM1                 | Command_11_0 | 11       | 0       | 865   |
| COM1                 | Command_11_0 | 11       | 0       | 826   |
| COM1                 | Command_11_0 | 11       | 0       | 848   |
| COM1                 | Command_11_0 | 11       | 0       | 833   |
| COM1                 | Command_11_0 | 11       | 0       | 818   |
| COM1                 | Command_11_0 | 11       | 0       | 840   |
| COM1                 | Command_11_0 | 11       | 0       | 846   |
| COM1                 | Command_11_0 | 11       | 0       | 863   |
| COM1                 | Command_11_0 | 11       | 0       | 832   |
| COM1                 | Command_11_0 | 11       | 0       | 834   |

# **Basic Settings**

| Basic Settings                                                                                                    |                                                                                                    | B                   | General Servers Config                                                                                                    | ration                                                                         | Network Settings                                                                                                    |                                                                                     |                                            |                                                                                                    |                                                                               |  |
|----------------------------------------------------------------------------------------------------|----------------------------------------------------------------------------------------------------|---------------------|----------------------------------------------------------------------------------------------------|--------------------------------------------------------------------------------|----------------------------------------------------------------------------------------------------|-------------------------------------------------------------------------------------|--------------------------------------------|----------------------------------------------------------------------------------------------------|-------------------------------------------------------------------------------|--|
| Server Name                                                                                                    | PMMAIIConverter                                                                                          |                     | Server Auto Start:                                                                                                    | ×                                                                              | Name                                                                                                    | Ethernet1                                                                           |                                            | Name                                                                                                    | Ethernet2                                                                     |  |
| Server Location                                                                                                    | Amman                                                                                                    |                     | Web 4PI Auto Start                                                                                                    |                                                                                | IP Assignment                                                                                                    | Manual                                                                              | ~                                          | IP Assignment                                                                                                    | DHCP                                                                          |  |
| Time Zone                                                                                                    | Amman - 09:31                                                                                            | ~                   | API Port:                                                                                                    | 5005                                                                           | IP ärkiness                                                                                                    | 192.168.1.43                                                                        |                                            | IP Address                                                                                                    | 192.168 2.114                                                                 |  |
| Local Date                                                                                                    | <b>2</b> 22 / 10 / 04                                                                                    |                     | Reading Cycle:                                                                                                    | 1000                                                                           | Netmask                                                                                                    | 255,255,255.0                                                                       |                                            | Netmask                                                                                                    | 255.255.255.0                                                                 |  |
| Local Time                                                                                                    | 0 15 . 29 . 50                                                                                           |                     | TCF Fort:                                                                                                    | 502                                                                            | Gateway                                                                                                    | 192.168.1.1                                                                         |                                            | Gatewoy                                                                                                    | 192.168.2.0/24                                                                |  |
| set time to                                                                                                    | Saruar (NTP)                                                                                             | ~                   |                                                                                                    | (annold                                                                        | DNS Server 1                                                                                                    | 8.8.0.0                                                                             |                                            | DNS Server 1                                                                                                    | 8.8.8.8                                                                       |  |
| temp/in address                                                                                                    | 127.0.01                                                                                                 |                     |                                                                                                    |                                                                                | DIG Server 2                                                                                                    | 0.0.0                                                                               |                                            | DNS Server 2                                                                                                    | 4.4.8.8                                                                       |  |
|                                                                                                    | 107.00.1                                                                                                 |                     |                                                                                                    |                                                                                | Max Recry                                                                                                    | 3                                                                                   |                                            | Max Batry                                                                                                    | 1                                                                             |  |
|                                                                                                    |                                                                                                    |                     |                                                                                                    |                                                                                | Status                                                                                                    | Connected                                                                           |                                            | Status                                                                                                    | ETHERMET2 NOTFOUND                                                            |  |
| Port 1 Nerree                                                                                                    | COM                                                                                                    |                     | Port 2 Name                                                                                                    | 50M3                                                                           | Port 3 Name                                                                                                    |                                                                                     |                                            | Port & Nerre                                                                                                    | C7144                                                                         |  |
|                                                                                                    |                                                                                                    |                     |                                                                                                    |                                                                                |                                                                                                    |                                                                                     |                                            |                                                                                                    |                                                                               |  |
| Port 1 Name                                                                                                    | CDM1                                                                                                    |                     | Port 2 Name                                                                                                    | СОМ2                                                                           | Port 3 Name                                                                                                    | СОМЗ                                                                                |                                            | Port & Nerre                                                                                                    | COM4                                                                          |  |
| Port 1 Name<br>Baud Rate                                                                                                 | CDM1<br>9500                                                                                             | •                   | Port 2 Name<br>Daud Rate                                                                                                    | COM2<br>9600                                                                   | Port 3 Marme                                                                                                    | COM3<br>9600                                                                        | ¥                                          | Port 4 Name<br>Baud Rate                                                                                                  | COM4<br>9600                                                                  |  |
| Port 1 Norme<br>Baud Rate<br>Parity                                                                                      | CDM1<br>9500<br>None                                                                                     | •                   | Purt 2 Name<br>Baud Rote<br>Purity                                                                                                    | COM2<br>S600<br>None                                                           | Port 3 Name                                                                                                    | CDM/3<br>9500<br>None                                                               | >                                          | Port & Nerree<br>Bead Rate<br>Parky                                                                                       | COM4<br>S600<br>None                                                          |  |
| Part 1 Norme<br>Baud Rate<br>Parity<br>Coto Bits                                                                         | CDM1<br>9600<br>None<br>8                                                                                | *                   | Part 2 Name<br>Read Rate<br>Parts<br>Data 845                                                                                                    | COM2<br>9500<br>None<br>8                                                      | Port 3 Harms                                                                                                    | COM3<br>9600<br>None<br>8                                                           | ><br>><br>>                                | Port & Narra<br>Baud Reta<br>Parity<br>Data Bits                                                                          | COM4<br>9600<br>None<br>8                                                     |  |
| Port 1 Narrae<br>Baud Rate<br>Parity<br>Doto Bits<br>Stop Bits                                                           | CDMI<br>9400<br>9604<br>8<br>2                                                                           | * * *               | Rost 2 Name<br>Rossil Rote<br>Parity<br>Onto Bits<br>Stop Bits                                                                                                    | COM2<br>9600<br>None<br>8<br>1                                                 | Part 3 Name<br>Part 3 Name<br>Part Name<br>Part Name<br>Part Name<br>Part Name<br>Part 3 Name<br>Part 3 Name      | COM3<br>9600<br>None<br>8<br>5                                                      | *<br>*<br>*                                | Port & Nenne<br>Beurg Rette<br>Porthy<br>Data Bits<br>Stop Bits                                                           | COM4<br>9600<br>None<br>8<br>2                                                |  |
| Port 1 Name<br>Baud Rate<br>Parity<br>Data Bits<br>Step Dits<br>Filow Control                                            | CDMI<br>9600<br>Nore<br>8<br>1<br>Nore                                                                   | *<br>*<br>*         | Port 2 Name<br>Seud Rahe<br>Party<br>Otta Bits<br>Stops Bits<br>How Control                                                                                                    | COM2<br>9000<br>None<br>8<br>1<br>None                                         | Part 3 Hame<br>Part 3 Hame<br>Parting<br>Parting<br>Parting<br>Parting<br>Parting<br>Parting<br>Parting<br>Part 9 Hame<br>Part 9 Hame<br>Part 9 | COM3<br>3600<br>None<br>8<br>5<br>5<br>None                                         | ><br>><br>><br>><br>>                      | Port & Name<br>Basil Rele<br>Parky<br>Oth Bits<br>Stop 514<br>How Control                                                 | CDM4<br>H600<br>None<br>S<br>L<br>None                                        |  |
| Port 1 Norme<br>Raud Rate<br>Parity<br>Dots Bits<br>Step Dits<br>Flow Control<br>Interface                               | CDMI<br>9500<br>8<br>1<br>None<br>83-4551 kine                                                           | > > > > > > > >     | Put 2 Name<br>Read Bain<br>Put Ry<br>Data Bits<br>Stop Sits<br>How Control                                                                                                    | COM2<br>5000<br>None<br>8<br>1<br>None<br>83-4551 wire                         | Peril Stanse           V           V           V           V           V           Stan Bits           V           Stan Bits           V           Stan Bits           V           Stan Bits           V           Stan Bits           V           Stan Bits           V           Stanse Bits           Stanse Bits           V           Stanse Bits           Stanse Bits                                                                                                    | COM/5<br>9500<br>None<br>8<br>1<br>1<br>None<br>85-452 zwire                        | > > > > > > > > > > > > > > > > > > >      | Port 4 Name<br>Band Rain<br>Party<br>Dets Bits<br>How control<br>onterface                                                | CDM4<br>1600<br>Nona<br>5<br>1<br>Nona<br>83-455 2 wire                       |  |
| Port 1 Norme<br>Read Rate<br>Parity<br>Doto Bits<br>Stop Bits<br>Flow Control<br>Interface<br>Timesut                    | CDM1<br>9600<br>0<br>3<br>None<br>89-455 2 wire<br>9000                                                  | <b>x x x x x</b>    | Pert 2 Name<br>Read Sales<br>Parting<br>Data Bits<br>Name Sales<br>Name Sales<br>Nam | COM2<br>5000<br>None<br>8<br>1<br>Nons<br>83-485 2 Wire<br>3000                | Put 3 Name      Put 3 Name      Put 9 Name      Put 9 Nam                                                                                                    | COM/5<br>9500<br>Nore<br>5<br>1<br>Nore<br>8.<br>7<br>Nore<br>8.452 wire<br>3000    | > > > > > > > > > >                        | Port 4 Verse<br>Band Rein<br>Parky<br>Oten Bris<br>Roy Bis<br>How connel<br>Interba                                       | CDM4<br>4600<br>Nona<br>5<br>1<br>Nona<br>45-452 wire<br>3000                 |  |
| Part 1 Nerre<br>Read Rate<br>Paulty<br>Oors Bits<br>Stop Bits<br>How Control<br>Interface<br>Timetut<br>Tippe            | CDM1<br>9600<br>8<br>3<br>None<br>85-455 2 kine<br>5000<br>Maner                                         | > > > > > > > > > > | Pert 2 Name<br>Read Bain<br>Parts Bain<br>Data Bits<br>Name Bain<br>Name Costerol<br>Interface<br>Temperat<br>Temperat                                                                                                    | COM2<br>5000<br>None<br>8<br>1<br>Nons<br>R5-485 2 Wire<br>3000<br>Memer       | Put 3 Name      Put 3 Name      Put 9 Name      Put 9 Nam      Put 9 Nam      Put 9 Nam      Put 9 Nam      Put 9 Nam                                                                                                    | COM/5<br>9500<br>None<br>8<br>2<br>None<br>85-455 2 wire<br>9000<br>Master          | 2 2 2 2 2 2 2<br>2 2 2 2 2 2 2 2 2 2 2 2 2 | Port 4 Verse<br>Band Rein<br>Parhy<br>Oten Bris<br>How conner<br>Interba<br>Timenat<br>Timenat                            | CDM4<br>4600<br>Nona<br>5<br>1<br>Nona<br>5-<br>45-452 wire<br>3000<br>Master |  |
| Purt 1 Nerree<br>Beud Rate<br>Parity<br>Dots Bits<br>Stup Bits<br>How Control<br>Timesul<br>Timesul<br>Tape<br>Max Netry | CDM1<br>9600<br>8<br>1<br>3<br>5000<br>5455 2 kite<br>3000<br>5465 2 kite<br>3000<br>5465 2 kite<br>3000 | > > > > > > > >     | Pert 2 Name<br>Read Bain<br>Parts<br>Data Bits<br>Nam Bha<br>How Control<br>Read<br>Treesart<br>Treesart<br>Nam Ketty                                                                                                    | COM2<br>9000<br>None<br>8<br>1<br>Nons<br>R5-485 2 Wire<br>3000<br>Masser<br>0 | Part 3 Name      Part 3 Name      P                                                                                                    | COM5<br>9500<br>Nore<br>8<br>1<br>1<br>Nore<br>85-455 2 wire<br>3000<br>Master<br>0 | > > > > > > > > >                          | Port 4 Verse<br>Band Rein<br>Parky<br>Oten Bits<br>Stop Bits<br>How control<br>Interface<br>Timenst<br>Type<br>Main Hitty | CDM4<br>5600<br>Nona<br>5<br>2<br>Nona<br>5-455 2 wire<br>3000<br>Mater<br>0  |  |

### **Basic Settings**

Basic settings display the server's name, location, time zone, local date and time, set time to and NTP/ IP address.

| Server Name     |                       |   |
|-----------------|-----------------------|---|
|                 | PMIMAIIConverter      |   |
| Server Location | Amman                 |   |
| Time Zone       | Amman - 09:31         | ¥ |
| Local Date      | ■ 22 / 10 / 04        |   |
| Local Time      | <b>0</b> 15 : 29 : 50 |   |
| set time to     | Server (NTP)          | v |
| NTP/IP Address  | 127.0.0.1             |   |

• The user can change the time zone based on the server location.

### **General Server Configuration**

| General Servers Configra | tion | 8    |
|--------------------------|------|------|
| Server Auto Start:       |      | 12.2 |
| Web API Auto Start       |      |      |
| ΔPI Port:                | 5005 | Ĩ    |
| Reading Cycle:           | 1000 |      |
| TCP Port:                | 502  |      |
|                          |      |      |
|                          |      |      |
|                          |      |      |
|                          |      |      |

- To enable the server auto start, check the box "server auto start".
- Type the API port.
- Type the reading cycle.
- Type the TCP port.

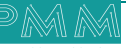

0

It is required to insert the settings for each port manually by the user for the TCP ports.

| Network Settings |               |               | 8                  |
|------------------|---------------|---------------|--------------------|
| Name             | Ethernet1     | Name          | Ethernet2          |
| P Assignment     | Manual 👻      | IP Lasignment | DesCP 👻            |
| IP Address       | 192.168.1.43  | IP Address    | 192.168.2.114      |
| Netmask          | 255.255.255.0 | Netmask       | 255.255.255.0      |
| Gateway          | 192.168.1.1   | Gatewoy       | 192.168.2.0/24     |
| DNS Server 1     | 8800          | DNS Server 1  | 8.8.8.8            |
| DNS Server 2     | 0.0.0.0       | Dhis Server 2 | 4.4.8.8            |
| Max Retry        | 3             | Max Retry     | 1                  |
| Status           | Connected     | Status        | ETHERNET2 NOTFOUND |

- Insert the IP Address, Netmask, Gateway for each port.
- After the user completes inserting the settings for the ports, click on "Save".
- If the settings are saved "Updated Successfully" will be displayed at the head of the page.
- NOTE: once the user has set the ports settings the status of each port will be updated.
  Network Settings:

| Parameter  | Value                                                           | Notes                                                                           |
|------------|-----------------------------------------------------------------|---------------------------------------------------------------------------------|
| Name       | Ethernet 1, Ethernet 2                                          |                                                                                 |
| IP Address | Default IP Address is 192.168.1.240<br>(or other 32-bit number) | The IP (Internet Protocol) address identifies the server on the TCP/IP network. |
| Netmask    | 255.255.255.0 (or other 32-bit number)                          | Netmask identifies the server as<br>belonging to a Class A, B, or C<br>network. |
| Gateway    | 192.168.1.1, 192.168.2.1,<br>192.168.3.1, 192.168.4.1           |                                                                                 |
| Status     | Connected/ disconnected/ not found                              | Displays the connection status                                                  |

### **Serial Settings**

| Port 1 Name  | COM1          |   |
|--------------|---------------|---|
| Baud Rate    | 9600          | ~ |
| Parity       | None          | v |
| Data Bits    | 8             | Ŷ |
| Stop Bits    | 1             | ~ |
| Flow control | None          | ~ |
| interface    | R5-485 2 wire | ~ |
| Timeout      | 3000          |   |
| Түре         | Master        | ~ |
| Max Reby     | 0             |   |
| Status       | available     |   |

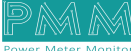

There are four serial ports the user must set the required parameters for each port.

- Select the Baud Rate ranges from 75 to 128000 bps, Parity, Data Bits, Stop Bits, flow control, interface and type.
- Type the timeout in (ms).
- Click on "Save"
- If the settings are saved "Updated Successfully" will be displayed at the head of the page
- NOTE: selecting the mode is adjustable only if the user has chosen Modbus gateway mode.
  Serial settings:

| Parameter       | Value                                                                                                    | Notes                                                                                                    |
|-----------------|----------------------------------------------------------------------------------------------------|----------------------------------------------------------------------------------------------------|
| Port Name       | COM1, COM2, COM3, COM4                                                                                                   |                                                                                                    |
| Baud Rate       | 75, 110, 134, 150, 300, 600, 1200,<br>1800, 2100, 4800, 7200, 9600,<br>14400, 19200, 38400, 57600,<br>115200, 128000 bps | The serial port baud rate on the server must match the serial baud rate of the connected device.                                                                                                    |
| Parity          | None, Odd, Even, Mark, Space                                                                                             | This setting must match the data format of the connected device                                                                                                    |
| Data Bits       | 7,8                                                                                                    | This setting must match the data format of the connected device                                                                                                    |
| Stop Bits       | 1, 1.5, 2                                                                                                    | This setting must match the data format of the connected device                                                                                                    |
| Flow<br>control | None, RTS/CTS, RTS Toggle                                                                                                |                                                                                                    |
| Interface       | RS-232, RS-422, RS-485 2 wires, RS-<br>485 4 wires                                                                       |                                                                                                    |
| Timeout         | Any inserted value in ms                                                                                                 | <ul> <li>Timeout field is used to configure how long the gateway will wait for a response from a Modbus ASCII or RTU slave.</li> <li>✓ NOTE: This field is set independently for each serial port</li> <li>✓ NOTE: the timeout is set in ms</li> </ul> |

### About

About Page consists of three sections:

- 1) General Information: Displays general information about the Modbus converter server including:
- Model Name.
- Serial Number.
- Software Version.
- Firmware Version.
- Hardware Base.
- Hardware Version.
- **NOTE:** general information is set by the manufacturer and it is not editable.
- 2) Project settings & Firmware:
- Click on "Backup" to create project settings backup.
- Click on "Restore" to restore a previously created project setting.

**NOTE:** Same instructions are applicable for Firmware as the user can create firmware backup or restore a previously created firmware.

- 3) Alarms & Events Log: The user may adjust the duration of keeping logs, download logs and delete logs. Adjust Keeping Alarms & Events Log Duration Instructions:
- Type the number of days you want to keep the logs for in the specified field and check the box to enable the setting.
- Click on "Save".

Download Alarms & Events Log Instructions:

- Choose the required alarms & events log based on the day and date from the drop list.
- Click on "Download".
- Delete Alarms & Events Log Instructions:
- Choose the required alarms & events log based on the day and date from the drop list.
- Click on "Delete".

| 🛠 About                                     |                                                                                             |          |               |                                                                                                    |
|---------------------------------------------|---------------------------------------------------------------------------------------------|----------|---------------|----------------------------------------------------------------------------------------------------|
| Seneral Information                         | Project Settings & Firm                                                                     | ware     |               | 😂 Alarms & Events Log 🛛 🕹 🧰                                                                                          |
| Model Name                                  | Settings :                                                                                  |          |               | Alarms Log:                                                                                                    |
| Serial No.                                  |                                                                                             | Backup   | Restore       | Select Columns ~                                                                                                    |
| Software Version                            | FirmWare :                                                                                  |          |               | Events Log:                                                                                                    |
| Firmware Version                            |                                                                                             | Backup   | Restore       | Select Columns V                                                                                                    |
| Hardware Base                               |                                                                                             |          |               | Keep Logs For:                                                                                                    |
| Hurdware Version                            |                                                                                             |          |               | (DAYS,NUMBER)                                                                                                    |
|                                             |                                                                                             |          |               |                                                                                                    |
| E Developed By                              |                                                                                             |          | E Licensed To |                                                                                                    |
| POWER I<br>POWER I<br>633 North Mater<br>WW | METER MONITOR<br>Ist 167th street , suit 1214<br>Beach, Fioride 33162, USA<br>WV.PMM-USA.US |          |               | ISRAR ENGINEERING LLC<br>Zahran Stj.awharet Sweffeh Complex Bid, 21,5uite 503<br>AMMAN 11185.JORDAN<br>WWW.ISRAR.COM |
| License Status:                             |                                                                                             |          |               | P 🕀                                                                                                    |
|                                             |                                                                                             | Hardw    | are ID        |                                                                                                    |
|                                             |                                                                                             | This Mae | ihine ID      |                                                                                                    |

### Sign Out

م ه

After completing settings configuration, the user signs out of the system.

- Click on "Admin".
- Click on "Sign out" then the log in window will be displayed.

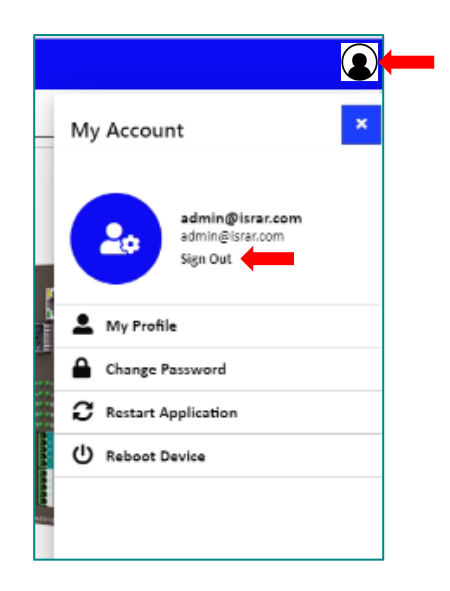

www.Pmm-usa.us